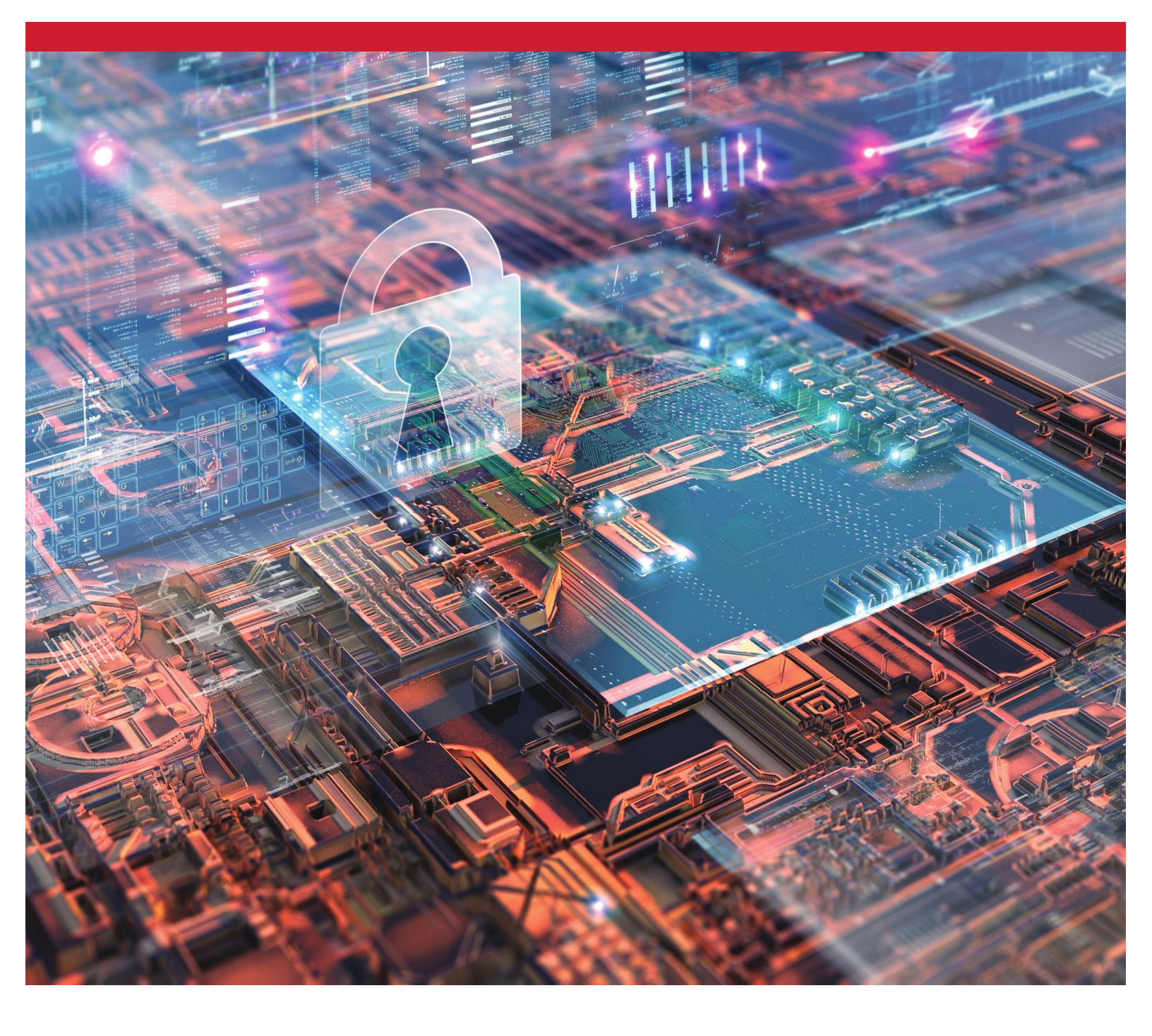

SSDs Kingston Criptografados Ativando e Desativando o BitLocker com o eDrive para utilizar a Criptografia de Hardware

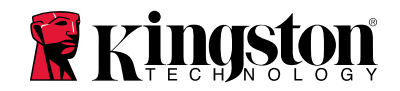

#### Introdução

Este documento descreve como ativar e desativar o recurso eDrive BitLocker da Microsoft para aproveitar a criptografia de hardware em seu SSD Kingston. Este procedimento se aplica a SSDs Kingston compatíveis com o conjunto de recursos TCG OPAL 2.0 e IEEE1667. Se você não possui um SSD Kingston com suporte a TCG OPAL 2.0 e IEEE1667, este processo não funcionará. Se estiver em dúvida, entre em contato com o suporte técnico da Kingston em <u>www.kingston.com/support</u>

Este documento irá se referir ao BitLocker da Microsoft com eDrive como 'eDrive no restante da explicação passo a passo. Os procedimentos descritos abaixo podem mudar dependendo da versão e atualizações do Windows.

## **Requisitos do Sistema**

-SSD Kingston utilizando o conjunto de recursos de segurança TCG Opal 2.0 e IEEE1667 -Software de Gerenciamento de SSD Kingston <u>https://www.kingston.com/ssdmanager</u> -Hardware e BIOS do sistema com suporte aos recursos de segurança TCG Opal 2.0 e IEEE1667

# **Requisitos de Sistema Operacional / BIOS**

-Windows 8 e 8.1 (Pro/Enterprise) -Windows 10 (Pro, Enterprise e Education) -Windows Server 2012

Observação: Todas as unidades de estado sólido criptografas devem acompanhar controladores não RAID para funcionarem adequadamente no Windows 8, 10 e/ou Server 2012

Para usar uma Unidade de Estado Sólido Criptografada no Windows 8, 10 ou Windows Server 2012 como **drives de dados**:

- O drive não deve ter sido inicializado.
- O drive deve estar em estado de segurança inativo.

Para Unidades de Estado Sólido Criptografadas usadas como unidades de inicialização:

- O drive não deve ter sido inicializado.
- O drive deve estar em estado de segurança inativo.
- O computador deve ser baseado em UEFI 2.3.1 e ter o EFI\_STORAGE\_SECURITY\_COMMAND\_PROTOCOL definido. (Este protocolo é usado para permitir a execução dos programas no ambiente de EFI boot services para enviar comandos de protocolo de segurança ao drive).
- O computador deve ter o Módulo de Suporte de Compatibilidade (Compatibility Support Module CSM) desabilitado no UEFI.
- O computador deve sempre ser inicializado do UEFI nativo.

Para mais informações, consulte o artigo da Microsoft sobre este tópico aqui: https://docs.microsoft.com/en-us/previous-versions/windows/it-pro/windows-server-2012-R2-and-2012/hh831627(v=ws.11)

#### Habilitar o eDrive Microsoft em SSD de Inicialização

## Configuração do BIOS

- 1. Consulte a documentação do fabricante do seu sistema para confirmar se o BIOS do seu sistema é baseado em UEFI 2.3.1 e possui o EFI\_STORAGE\_SECURITY\_COMMAND\_PROTOCOL definido.
- 2. Entre no BIOS e desative o Módulo de Suporte à Compatibilidade (CSM)

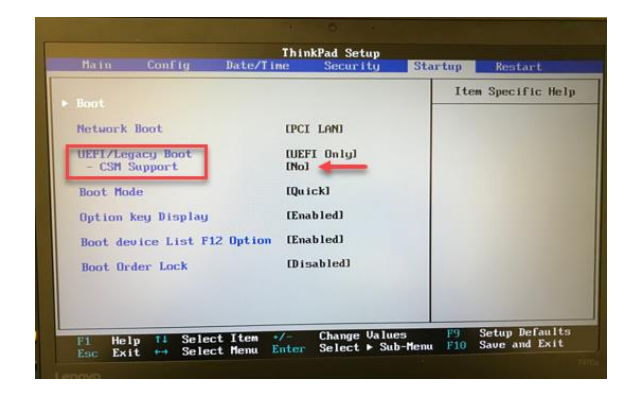

## Preparação do Drive

- 1. Se você ainda não fez o download do SSD Manager da Kingston (KSM), faça-o agora. https://www.kingston.com/ssdmanager
- 2. Execute um Secure Erase (Apagamento Seguro) do SSD alvo utilizando o software KSM ou outro método padrão do setor.
- 3. Monte o SSD alvo como um disco secundário para confirmar o status IEEE1667. O drive deve estar no modo **Desativado**.

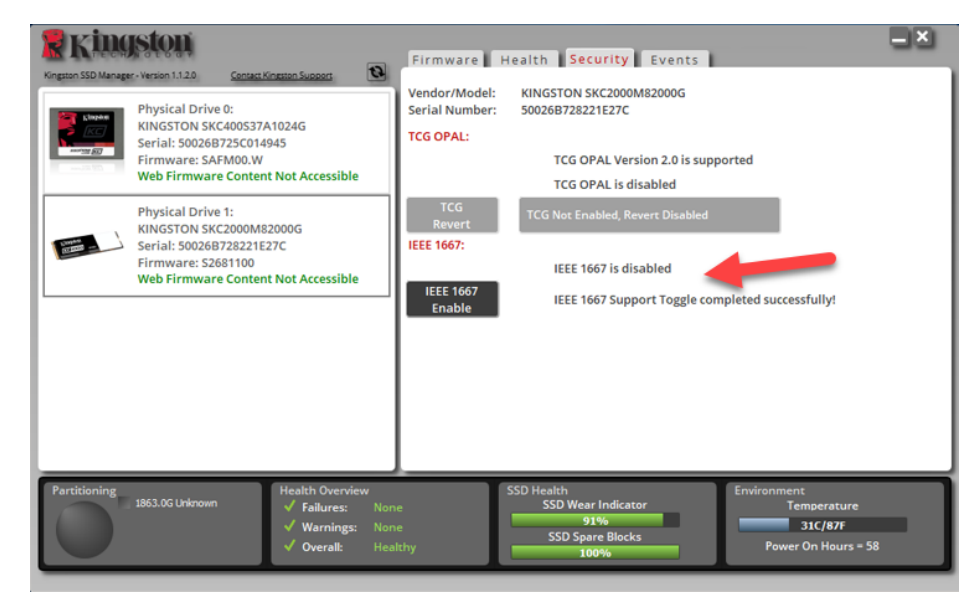

4. Selecione o botão IEEE1667 e Ative o recurso. Confirme se o recurso foi alternado com sucesso.

| Yongutus SSD Manager - Version 1.1.20       Consect Kingston Support         Yession SSD Manager - Version 1.1.20       Xenter Kingston Support         Wind SSD Manager - Version 1.1.20       Physical Drive 0:<br>KingSSTON SSC40006372A1024G<br>Serial: S0026B725C014945<br>Firmware: SAFM00.W         Web Firmware: SAFM00.W       Web Firmware Content Not Accessible         Physical Drive 1:<br>KingSSTON SSC2000M82000G<br>Serial: S0026B728221E27C<br>Firmware: S2681100<br>Web Firmware Content Not Accessible | Firmware Health Security Events Vendor/Model: KINGSTON SKC2000M82000G Serial Number: 50026B728221E27C TCG OPAL: TCG OPAL Version 2.0 is supported TCG OPAL is disabled TCG OPAL is disabled TCG Not Enabled, Revert Disabled IEEE 1667: IEEE 1667 is enabled IEEE 1667 IEEE 1667 Support Toggle completed successfully! |   |
|----------------------------------------------------------------------------------------------------|----------------------------------------------------------------------------------------------------|---|
| Partitioning<br>1963.0G Unknown<br>✓ Failures: None<br>✓ Warnings: None<br>✓ Overall: Healt                                                                                                    | SSD Health<br>SSD Wear Indicator<br>91%<br>SSD Spare Blocks<br>100%<br>Power On Hours = 58                                                                                                    | J |

## Instalação no sistema operacional (SO)

**Observação: Não clone um sistema operacional em seu SSD alvo**. Clonar um sistema operacional no SSD alvo irá impedir que você ative a Criptografia de Hardware usando o eDrive. Você deve instalar um novo sistema operacional no SSD alvo para aproveitar a Criptografia de Hardware com o eDrive.

- 1. Instale um sistema operacional compatível no SSD alvo.
- Após a instalação do sistema operacional, instale o gerenciador de SSD Kingston (KSM), execute o KSM e confirme que a seguinte mensagem esteja presente na guia Segurança do aplicativo:
   *"IEEE 1667 está ativado e não pode ser alterado porque o TCG Locking está ativado."*

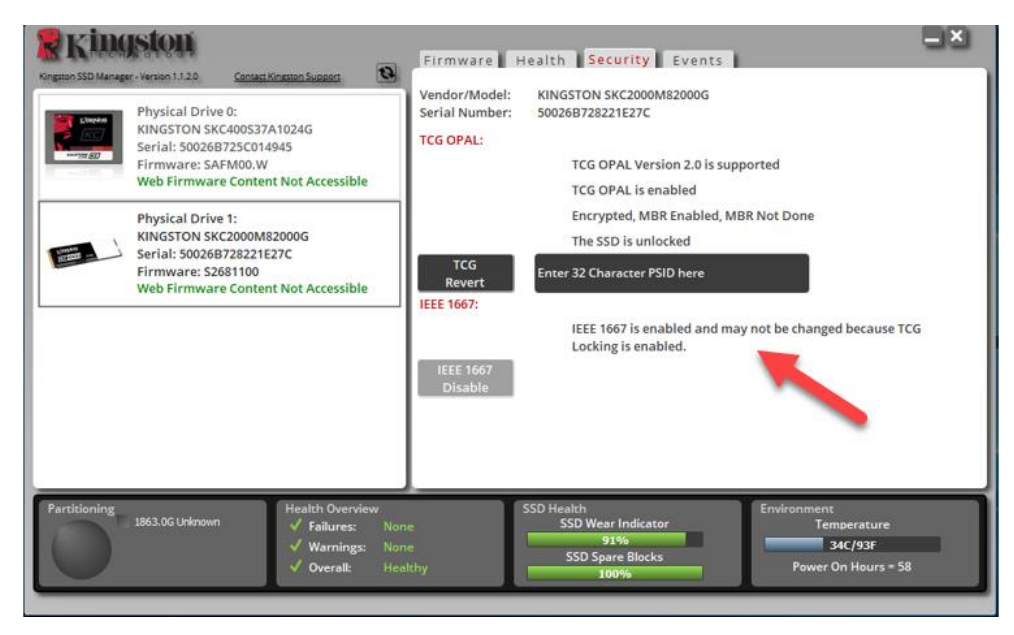

3. Use a Tecla Windows para buscar Manage BitLocker e então execute o aplicativo.

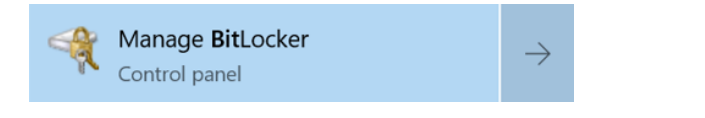

4. Selecione Ligar BitLocker na janela do Explorer.

| RitLocker Drive Encryption |                                                                                                    |                | -                    |  | $\times$ |  |  |
|----------------------------|----------------------------------------------------------------------------------------------------|----------------|----------------------|--|----------|--|--|
| 🔶 🚽 🔹 🕆 🗌 - System         | and Security > BitLocker Drive Encryption                                                              | ~ D            | Search Control Panel |  | P        |  |  |
| Control Panel Home         | BitLocker Drive Encryption                                                                             |                |                      |  | •        |  |  |
|                            | Help protect your files and folders from unauthorized access by protecting your drives with BitLocker. |                |                      |  |          |  |  |
|                            | Operating system drive                                                                                 |                |                      |  |          |  |  |
|                            | C: BitLocker off                                                                                       |                | G                    |  |          |  |  |
|                            | 5                                                                                                    | STurn on BitLo | iker                 |  |          |  |  |
|                            | Fixed data drives                                                                                      |                |                      |  |          |  |  |
|                            | Removable data drives - BitLocker                                                                      | To Go          |                      |  |          |  |  |
|                            | Insert a removable USB flash drive to use Bit                                                          | tLocker To Go. |                      |  |          |  |  |

5. Continue seguindo os prompts para configurar o SSD alvo. Quando solicitado, selecione Iniciar criptografia. Por padrão, Executar verificação do sistema BitLockerestá selecionado. É aconselhável prosseguir com essa configuração ativada. Entretanto, quando estiver desmarcada, você poderá confirmar se a criptografia de hardware está ativada sem precisar reinicializar o sistema.

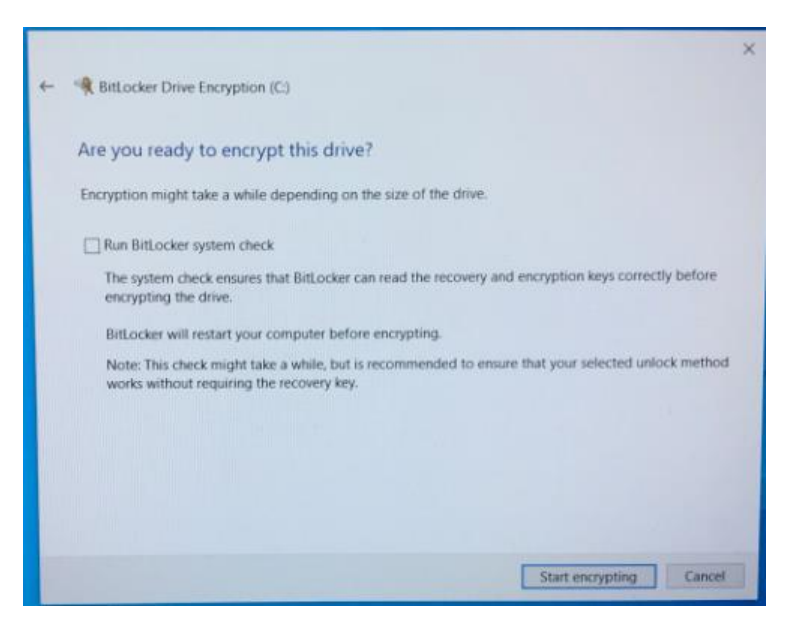

Observação: Se aparecer uma tela que solicite a você "Escolher o quanto criptografar de seu drive", frequentemente significa que o SSD alvo NÃO irá habilitar a criptografia de hardware, mas, em vez disso, utilizar a criptografia de software.

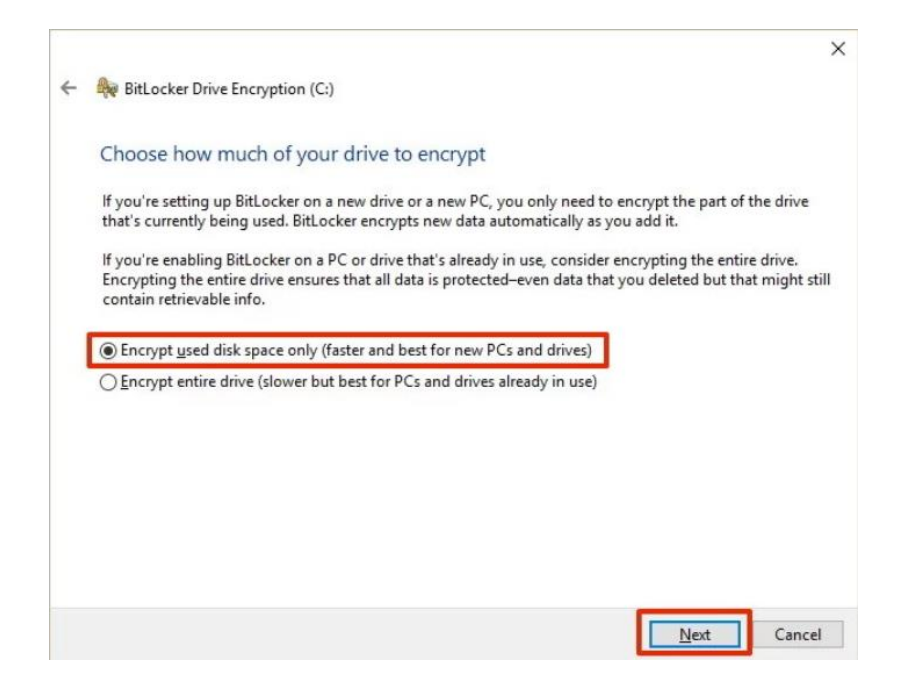

6. Se necessário, reinicialize o sistema e depois abra novamente **Gerenciar BitLocker** para confirmar o status da criptografia do SSD alvo.

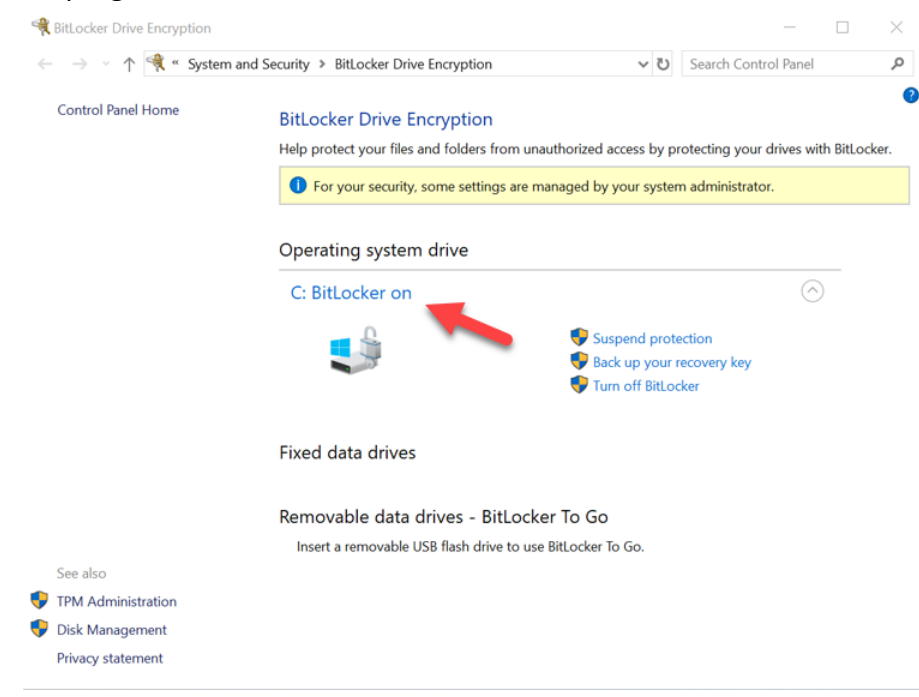

7. Você também pode verificar o status da criptografia do SSD alvo abrindo **cmd.exe** e digitando: **manage-bde -status** 

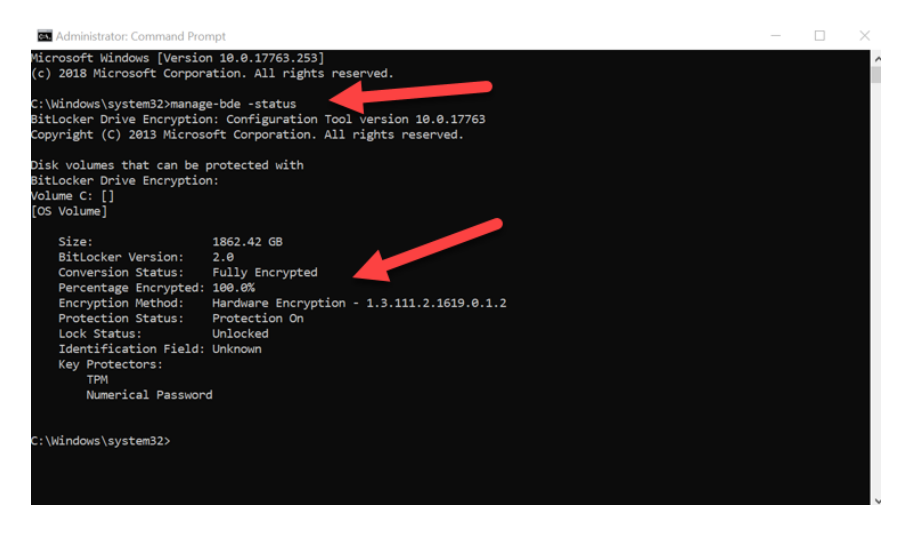

## Ativar o eDrive Microsoft com Windows 10 (versão 1903+)

A Microsoft mudou o comportamento padrão do Windows relativo à criptografia eDrive quando lançou o Windows 10 versão 1903. Para ativar o eDrive neste modelo, e possivelmente em modelos posteriores, você precisará executar **gpedit** para habilitar a Criptografia de hardware.

**Observação: Não clone um sistema operacional em seu SSD alvo**. Clonar um sistema operacional no SSD alvo irá impedir que você ative a Criptografia de Hardware usando o eDrive. Você deve instalar um novo sistema operacional no SSD alvo para aproveitar a Criptografia de Hardware com o eDrive.

- 1. Instale um sistema operacional compatível no SSD alvo.
- Após a instalação do sistema operacional, instale o gerenciador de SSD Kingston (KSM), execute o KSM e confirme que a seguinte mensagem esteja presente na guia Segurança do aplicativo:
   *"IEEE 1667 está ativado e não pode ser alterado porque o TCG Locking está ativado."*

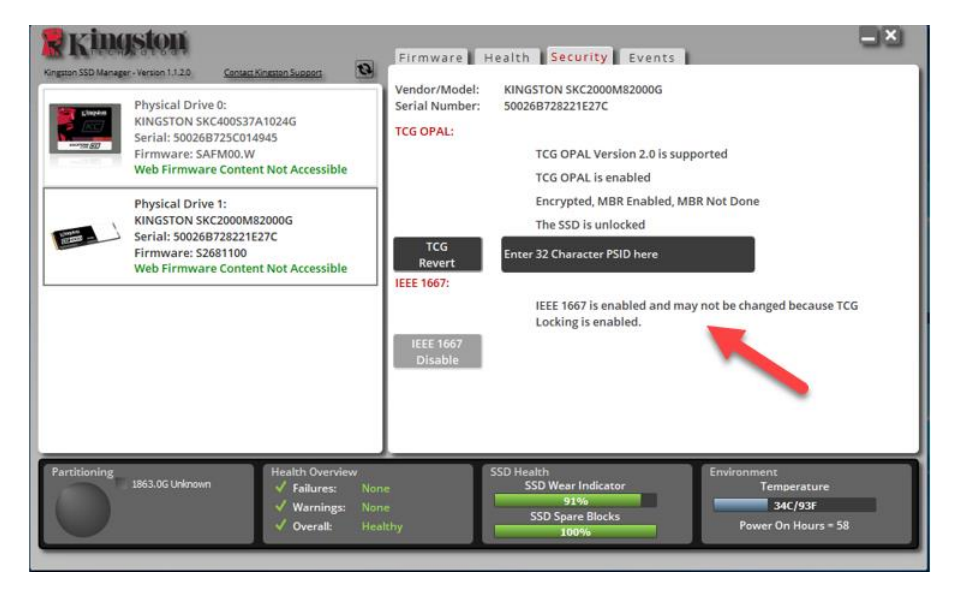

- 3. Execute gpedit.msc para modificar a configuração da criptografia.
  - a. Vá para Modelos Administrativos> Componentes do Windows> Criptografia BitLocker Drive> Drives do Sistema Operacional
  - b. Em seguida, selecione **Configurar o uso de criptografia com base em hardware para sistemas** operacionais
  - c. Ativar o recurso e depois Aplicar a configuração.

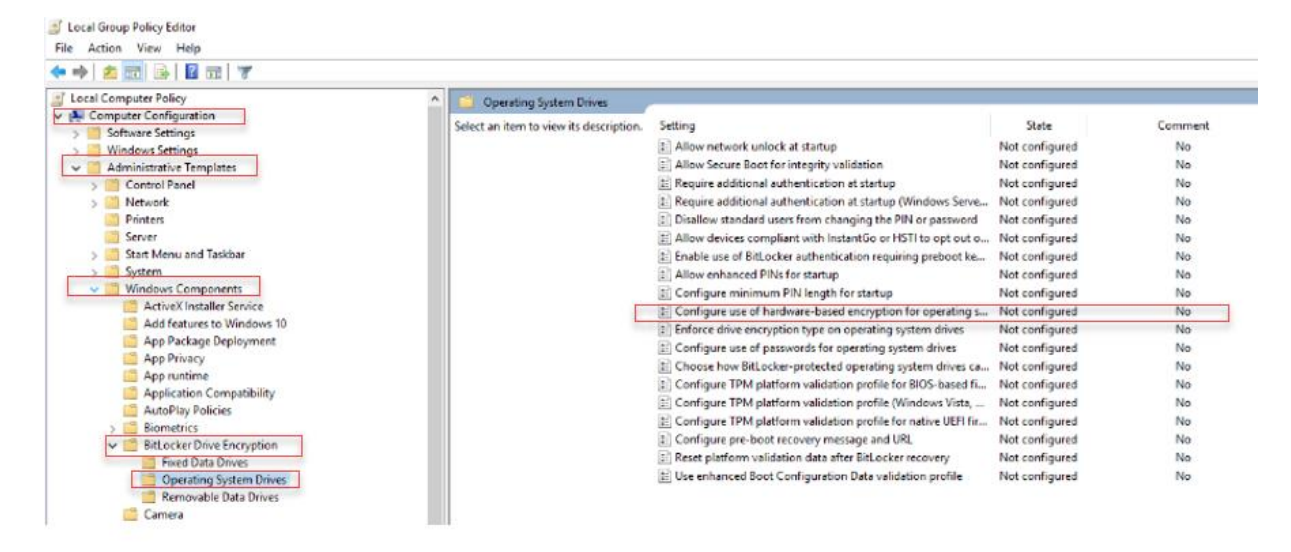

Observação: Para ativar o eDrive em outros drives que não sejam o drive do Sistema Operacional, você pode aplicar as mesmas configurações selecionando: Modelos Administrativos> Componentes do Windows> Criptografia BitLocker Drive> Drives de Dados Fixos> Configurar o uso de criptografia com base em hardware para drives de dados fixos (Ativar e Aplicar)

4. Use a Tecla Windows para buscar Manage BitLocker e então execute o aplicativo.

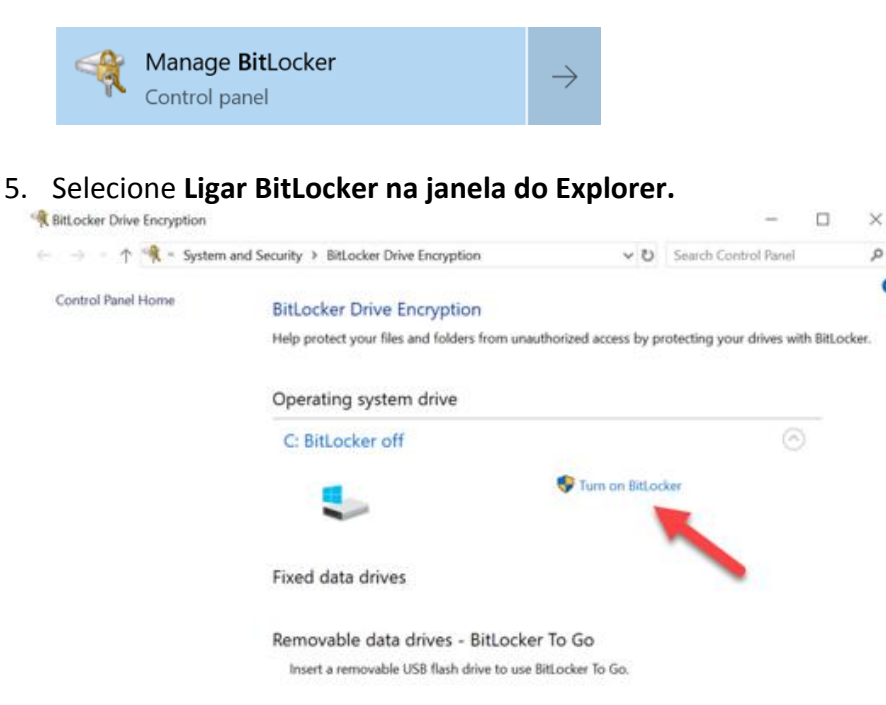

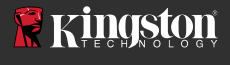

6. Continue seguindo os prompts para configurar o SSD alvo. Quando solicitado, selecione Iniciar criptografia. Por padrão, Executar verificação do sistema BitLockerestá selecionado. É aconselhável prosseguir com essa configuração ativada. Entretanto, quando estiver desmarcada, você poderá confirmar se a criptografia de hardware está ativada sem precisar reinicializar o sistema.

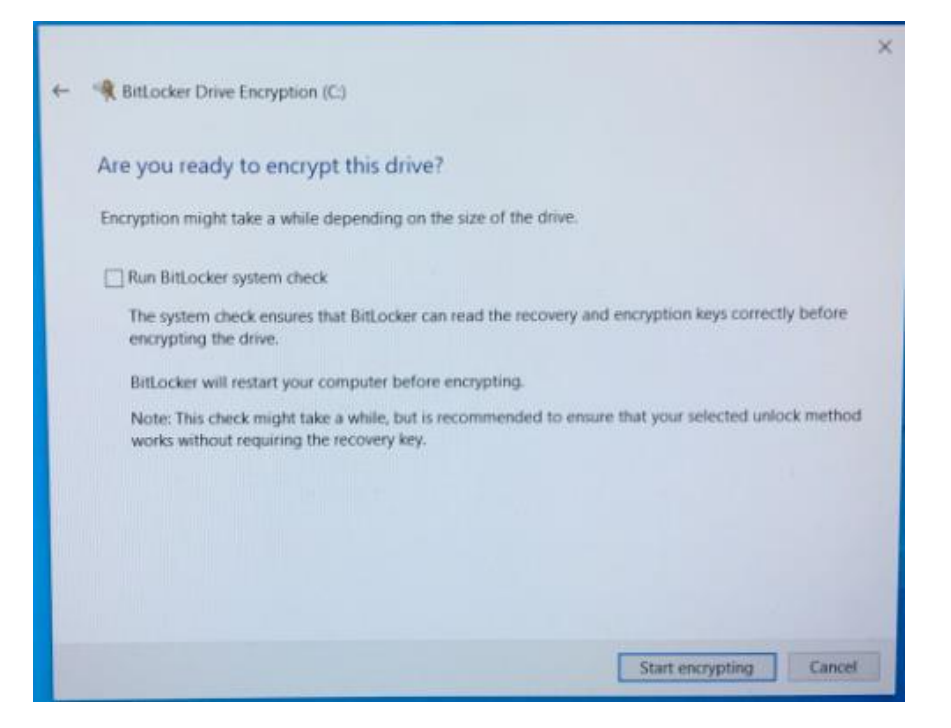

Observação: Se aparecer uma tela que solicite a você "Escolher o quanto criptografar de seu drive", frequentemente significa que o SSD alvo NÃO irá habilitar a criptografia de hardware, mas, em vez disso, utilizar a criptografia de software.

| Real BitLocker Drive Encryption (C:)                                                                                                    |
|----------------------------------------------------------------------------------------------------|
| Choose how much of your drive to encrypt                                                                                                    |
| If you're setting up BitLocker on a new drive or a new PC, you only need to encrypt the part of the drive<br>that's currently being used. BitLocker encrypts new data automatically as you add it.                                                        |
| If you're enabling BitLocker on a PC or drive that's already in use, consider encrypting the entire drive.<br>Encrypting the entire drive ensures that all data is protected—even data that you deleted but that might still<br>contain retrievable info. |
| Encrypt used disk space only (faster and best for new PCs and drives)                                                                                                    |
| <u>Encrypt entire drive (slower but best for PCs and drives already in use)</u>                                                                                                    |
|                                                                                                    |
|                                                                                                    |
|                                                                                                    |
|                                                                                                    |
|                                                                                                    |
| <u>N</u> ext Cancel                                                                                                    |

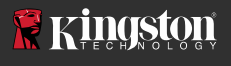

7. Se necessário, reinicialize o sistema e depois abra novamente Gerenciar BitLocker para confirmar o status da criptografia do SSD alvo.

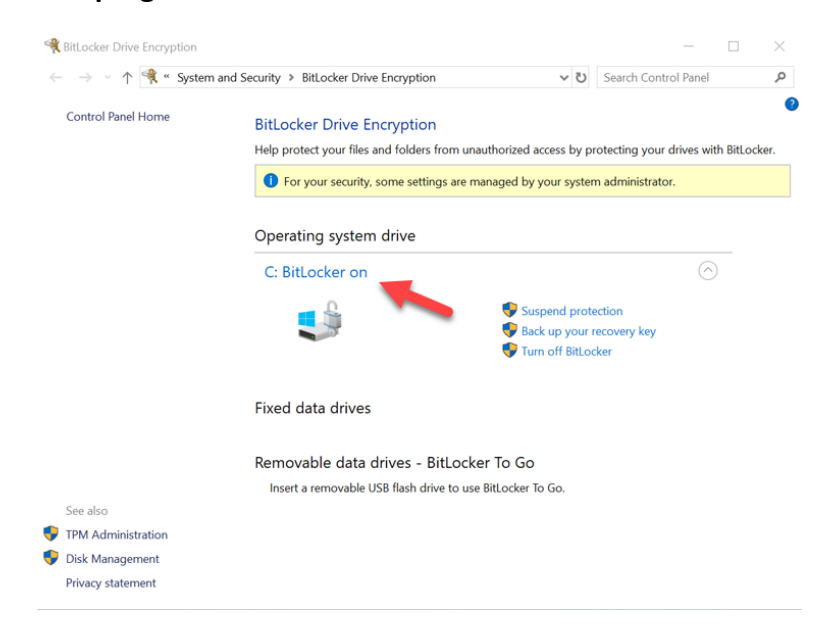

8. Você também pode verificar o status da criptografia do SSD alvo abrindo cmd.exe e digitando: manage-bde - status

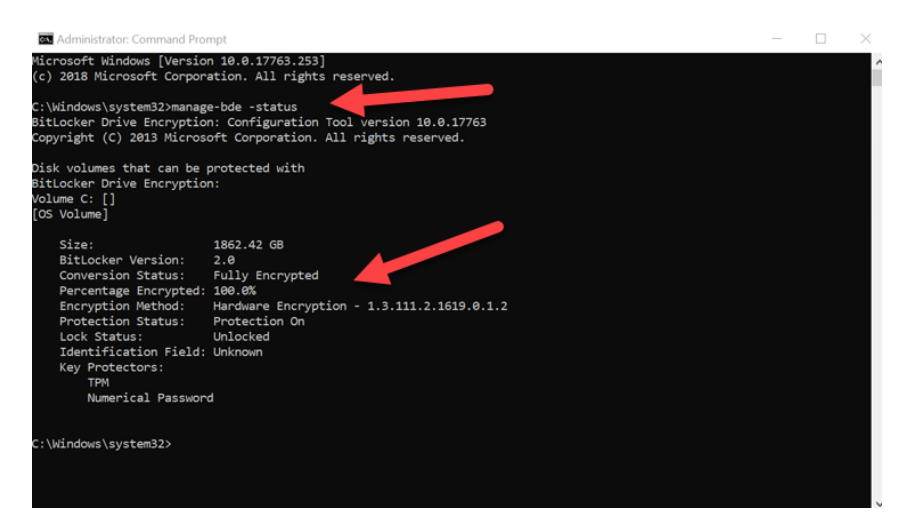

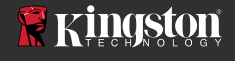

#### Para Desativar o Suporte do eDrive Microsoft

Para apagar os dados dos seus SSDs alvo e remover o suporte ao eDrive Microsoft do drive, siga os passos a seguir.

# Observação: Este processo irá redefinir seu SSD Alvo e TODOS OS DADOS PRESENTES NO DRIVE SERÃO PERDIDOS.

1. Anote o valor PSID do SSD alvo. Isso será impresso na etiqueta.

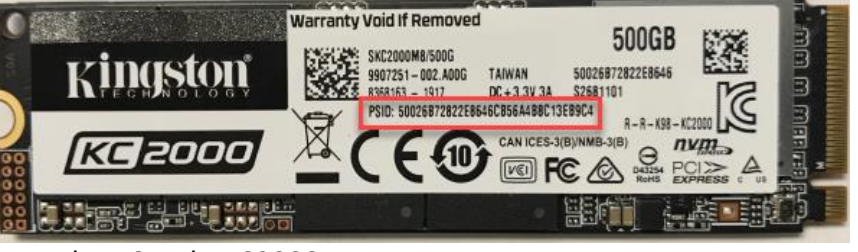

Ex: Valor PSID do KC2000

- 2. Monte o SSD alvo como um drive secundário e execute o Gerenciador de SSD da Kingston (KSM).
- Selecione a guia Segurança e execute um TCG Revert inserindo o valor PSID de 32 dígitos do passo 1 e selecionando TCG Revert. Quando concluído, você verá a mensagem TCG Revert concluído com sucesso. Se esta mensagem não aparecer, insira novamente seu valor PSID e tente reverter novamente.

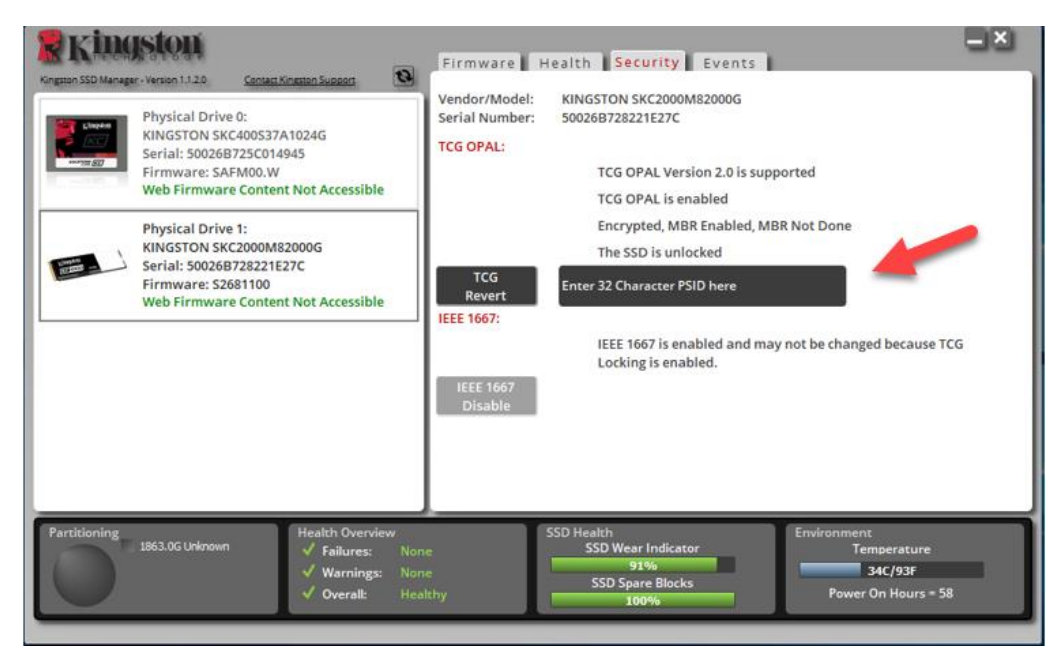

4. Quando a reversão do drive tiver sido bem-sucedida, você terá a opção de desativar o suporte IEEE1667. Selecione **IEEE1667 Desativar** e aguarde a mensagem "Alternar suporte de IEEE1667 concluído com sucesso".

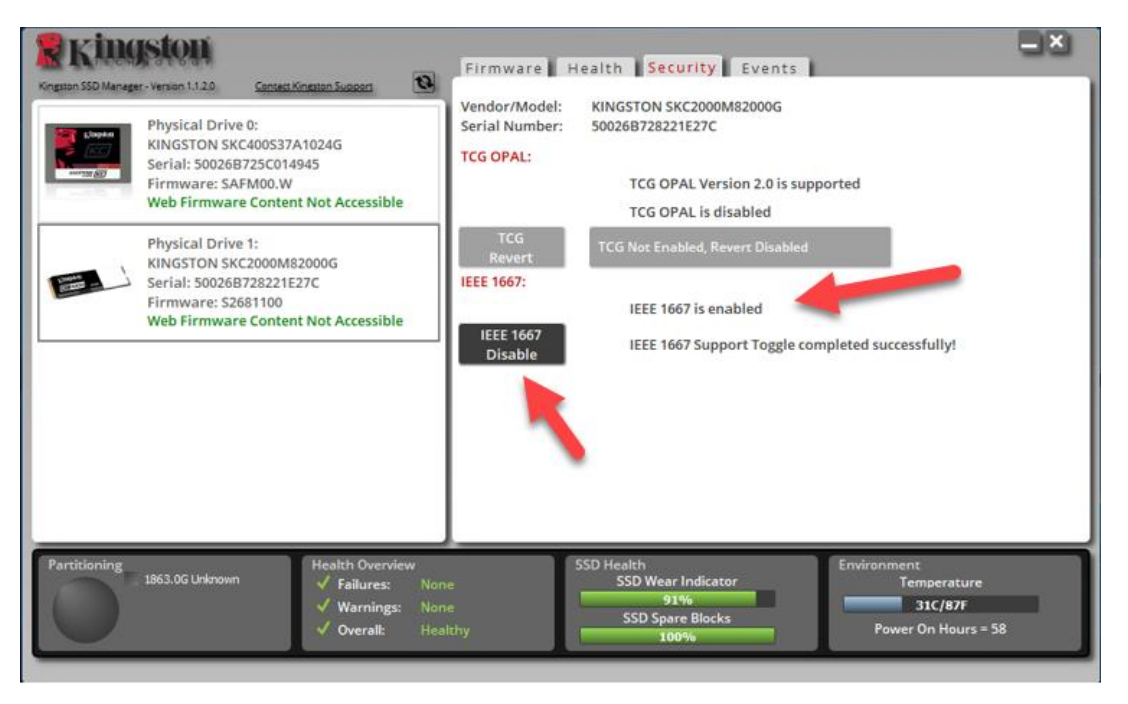

5. Confirme que o suporte IEEE1667 está desativado.

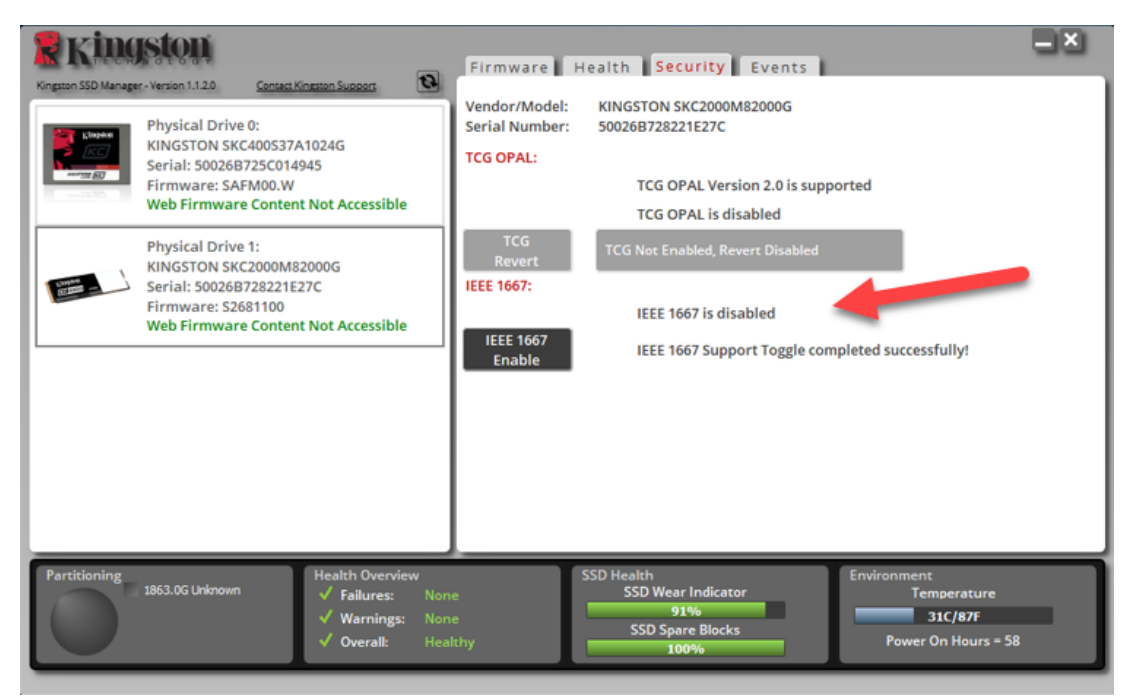

6. Seu SSD alvo está pronto para ser usado novamente.

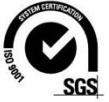

©2019 Kingston Technology Corporation, 17600 Newhope Street, Fountain Valley, CA 92708 USA. Todos os direitos reservados. Todas as marcas comerciais e marcas comerciais registradas pertencem aos seus respectivos proprietários.